# SQL,Teil 1: CREATE, INSERT, UPDATE, DELETE, DROP

## W. Spiegel

## Übersicht

- DDL & DML
- Relationen definieren: CREATE
- Primärschlüssel setzen mit primary key
- Tabellen löschen: DROP
- Daten speichern: INSERT
- Daten nachträglich verändern: UPDATE
- Daten löschen: DELETE
- Beispiel
- Aufgaben

## DDL & DML

**DDL** steht für Data Definition Language, das ist der Sprachteil von SQL, der zur Definition der Datenbank gedacht ist. Zur Datenmanipulation benutzt man den zweiten Teil der Befehle von SQL (deshalb **DML** : Data Manipulation Language), hierzu gehört vor allem die **SELECT** -Anweisung. Da wir erst mal eine Datenbank benötigen, fangen wir mit dem DDL-Teil an:

### Relationen definieren: CREATE

Zuerst müssen wir in gfsqlite eine neue Datenbank ins Leben rufen: Gehe im Menü über Datenbank  $\rightarrow$  Neue Datenbank erstellen, es öffnet sich folgendes Fenster:

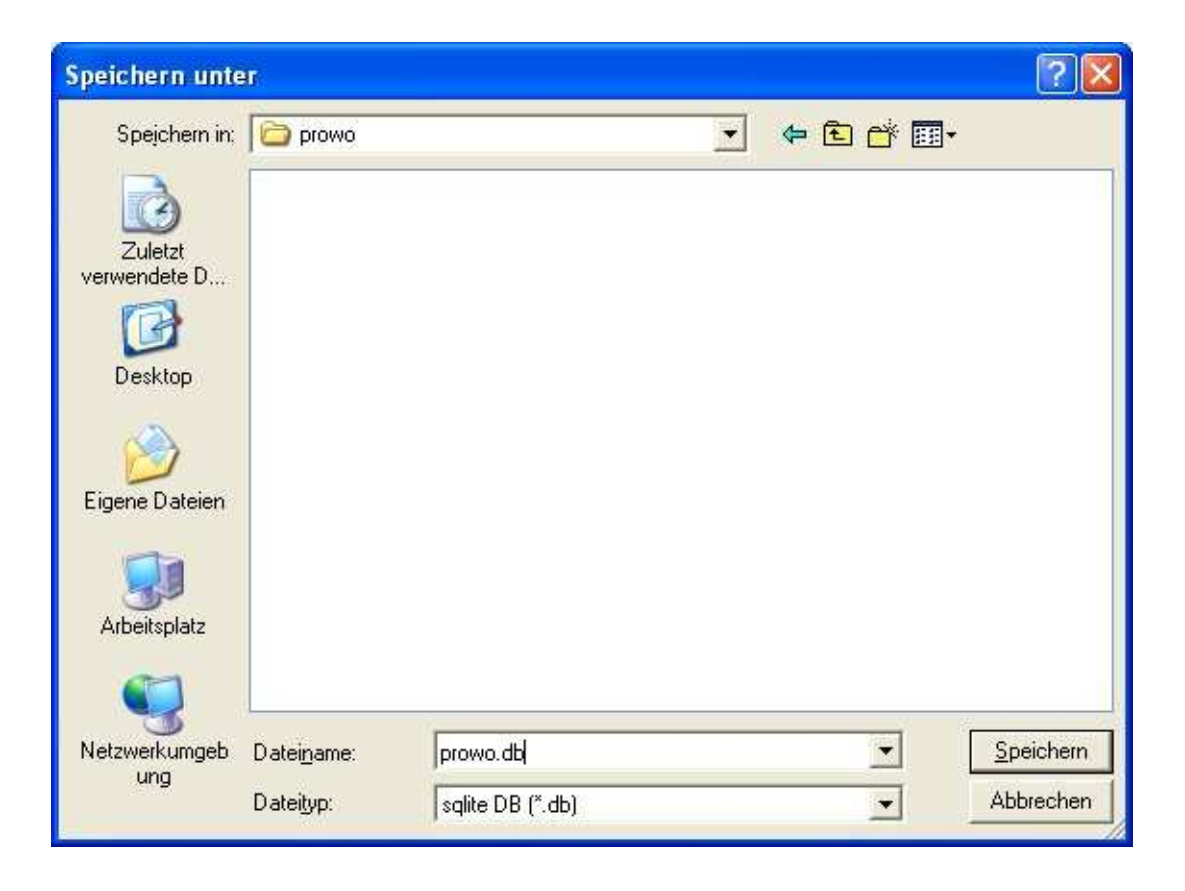

Wurde die Datenbank erfolgreich erstellt, so antwortet gfsqlite:

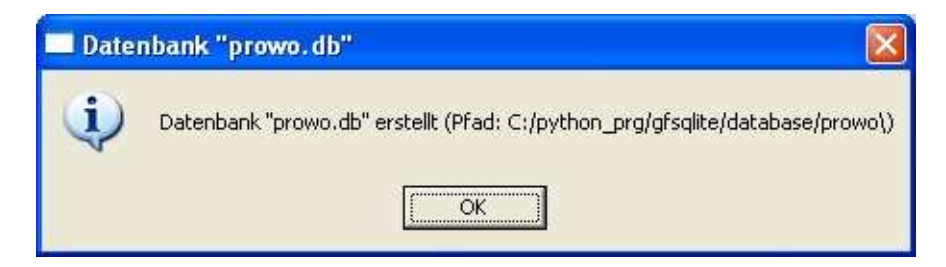

und öffnet die Datenbank:

gfplus 1.1 -- Interaktive SQL shell Monday November 17, 2003 08:59 PM Benutze Datenbank "prowo.db"

Geschlecht varchar(1));

pysql>

An dieser Stelle mein **Tipp** : benutze als Endung für sqlite-Datenbanken die Endung \*.db, im Beispiel oben: prowo.db

Was jetzt noch fehlt sind Relationen (sprich: Tabellen), also vereinbaren wir welche mit CREATE:

Allgemein:

CREATE TABLE tabellenname (spalte1 typ, spalte2 typ, spalte3 typ);

Groß- oder Kleinschreibung kümmert gfsqlite nicht, es ist aber üblich, die SQL-Schlüsselwörter GROß zu schreiben, also CREATE statt create.

Mit dem Punkt Tabellen zeigen können wir unsere bisherige Arbeit kontrollieren:

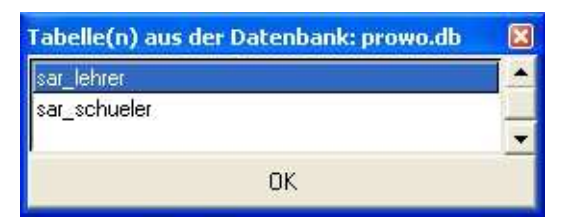

PS: Das Fenster ist kontextsensitiv und liefert auch eine Übersicht der soeben vereinbarten Spalten!

#### Primärschlüssel setzen mit primary key

Wähle im Menü Datenbank den Punkt Struktur einer Tabelle zeigen und suche dir eine Tabelle aus, z. B. die Tabelle sar\_projekt:

```
pysql> CREATE TABLE sar_projekt (prowonr integer primary key,
Thema varchar(30), Stufe varchar(15), Anzahl integer,
Raumbedarf varchar(15), SCHULGERAETE varchar(20))
```

Wichtig ist die Eigenschaft prowonr, unser Primärschlüssel! Wird jetzt eine Projektnummer doppelt vergeben, so zeigt gfsqlite eine Fehlermeldung im unteren Fenster an:

SQL Fehler bei der Ausführung des Befehls:

```
INSERT INTO sar_projekt . .
```

#### Tabellen löschen: DROP

Mit dem Befehl DROP kann man Tabellen löschen, Beispiel:

pysql> DROP TABLE sar\_schueler;

In gfsqlite gibt es **KEINE** Möglichkeit, die Struktur einer einmal definierten Tabelle im nachhinein zu verändern! Hat man also bei der Vereinbarung der Tabelle einen Väler (?!?) gemacht, so muss die Tabelle leider gelöscht werden.

**VORSICHT:** Nicht nur die Tabelle ist danach gelöscht, auch sämtliche Daten sind danach weg!! Deshalb hier mein Ratschlag: speichere deine Sitzung über den Punkt Datei  $\rightarrow$  Sitzung speichern als . . . als Textdatei ab (bitte die Endung \*.txt nicht vergessen!)

#### Daten speichern: INSERT

Was wäre eine Tabelle ohne Daten? Also sorgen wir für etwas Information:

Statt der Langform geht es auch kürzer:

Aber: Die Reihenfolge der einzelnen Daten eines Datensatzes muss streng eingehalten! Hier also zuerst die lehrernr, dann der Name, und so weiter.

 $\mathbf{PS}$ : Einen ersten Überblick verschafft der Befehl

pysql> SELECT \* FROM sar\_lehrer;

allgemein:

pysql> SELECT \* FROM <tabellen\_name>;

#### Daten nachträglich verändern: UPDATE

Hat man sich bei der Eingabe vertan, oder muss man nachträglich Daten ändern, so benutzt man UPDATE:

```
pysql> UPDATE sar_lehrer
   SET vorname = 'Georg'
   WHERE lehrernr = 5;
```

Man kann damit in gfsqlite immer nur ein Attribut ändern, der folgende Befehl geht also "schief":

```
pysql> UPDATE sar_lehrer
   SET Typ = 'Schueler',
   SET Prowonr = 3
   WHERE lehrernr = 5;
```

Statt dessen müssen zwei UPDATE-Befehle eingegeben werden!

```
KORREKT:
pysql> UPDATE sar_lehrer
     SET Typ = 'Schueler'
     WHERE lehrernr = 5;
pysql> UPDATE sar_lehrer
     SET Prowonr = 3
     WHERE lehrernr = 5;
ERGEBNIS:
lehrernr | name
             | vorname | typ | prowonr
_____
       | Spiegel | Walter | Lehrer | 1
1
       | Hilbert | David | Lehrer | 2
2
5
       | Hegel | Georg | Schueler | 3
```

#### Daten löschen: DELETE

Mit DELETE kann man einzelne Datensätzte wieder löschen, Beispiel:

pysql> DELETE FROM sar\_lehrer WHERE name = 'Hegel'; An dieser Stelle noch einmal der freundliche Hinweis: Speichert eure Sitzungen ab, ihr spart wirklich Zeit!

## Beispiel

Die Beispiel-Datenbank prowo.zip ins eigene Verzeichnis kopieren! Der Datenbanken-Reader ist diesmal leider keine Hilfe, schau dafür mal hier:

http://www.highcroft.com/highcroft/sql\_intro.pdf (DER SQL-Tutor, auf Englisch; wird demnächst lokal gespiegelt!),

ganz nett ist auch:

http://www.oszhdl.be.schule.de/gymnasium/faecher/informatik/datenbanken/

das Material zu SQL ist aber leider nur auf die SELECT-Anweisung begrenzt (den lernen wir das nächste Mal kennen)

## Aufgaben

- 1. Kopiere die prowo-Datenbank prowo.zip in dein Verzeichnis (siehe oben)!
- 2. Erweitere die Datenbanken um einige Datensätzte: Projektleiter, Schüler, Projekte oder einfach ein paar Wahlen (INSERT). Anzeigen einer Tabelle geht so: **SELECT \* FROM sar\_lehrer**;
- 3. Jetzt wird es Zeit für die Korrektur der Datensätzte aus Aufgabe 2: wir sammlen Erfahrungen mit UPDATE.
- 4. Die Krönung: wir löschen Daten(sätze) (DELETE). Denke bitte an das Abspeichern von Sitzungen! gfsqlite kann Sitzungen importieren und "brav" Befehl für Befehl abarbeiten.
- 5. Meine Projektwahl ist voller Vähler: Zeit für das Löschen der Tabelle sar\_wahl (DROP). Erstelle dann mit Hilfe von CREATE deine eigene Wahl-Tabelle sar\_wahl und ergänze sie um ein einige Datensätzte. Ausgabe: **SELECT \* FROM sar\_wahl**;
- 6. Probiere auch die History-Funktion: <F5> Vorheriger Befehl, <F6> Nächster Befehl.
- 7. Wer zwischenzeitlich seine Sitzung abspeichert, hat mehr vom Leben!
- 8. Noch Zeit? Dann setze deinen Entwurf in Tabellen um.
- 9. Hausaufgabe: Mache dir ernsthafte Gedanken um die Modellierung deiner Miniwelt!

W. Spiegel, E-Mail: walter.spiegel@web.de